# **DESCRIPTION D'UNE MISSION BTS SIO SISR**

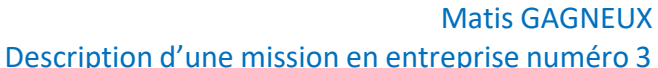

Description d'une mission en entreprise numéro 3

# <u>Sommaire:</u>

| Le cahier des charges       | 3-4   |
|-----------------------------|-------|
| Contexte                    | 3     |
| Expressions des besoins     | 3     |
| Outils disponibles          | 3     |
| Description de l'existant   | 4     |
| Délais                      | 4     |
| Pfsense                     | 5-10  |
| Installation                | 5-6   |
| Configuration du NAT        | 7     |
| Configuration DHCP & DNS    | 8-9   |
| Règles de pare-feu          | 10    |
| Test                        | 12-16 |
| Test du DHCP                | 12-13 |
| Test du réseau NAT          | 14    |
| Test du DNS                 | 15    |
| Test des règles de pare-feu | 16    |
| Bilan                       | 17    |

# <u>Le cahier des charges</u>

## <u>Contexte :</u>

L'entreprise Madnot vient de faire l'acquisition de nouveau bureau pour son activité, elle souhaite donc qu'un accès internet soit mis en place.

En tant qu'administrateur systèmes et réseau, nous avons reçu comme missions de mettre en place l'infrastructure permettant l'accès à internet pour les futurs salariés. L'entreprise dispose de deux ordinateurs sous Windows 10 pour les 2 salariés et d'un serveur sous Debian 11.

#### Expression des besoins :

Mise en place d'un routeur

- Configuration d'un réseau local avec accès internet
- Configuration DHCP
- Configuration DNS
- Mise en place de règles de pare-feu pour qu'un serveur local soit accessible en SSH via le réseau public

## <u>Outils disponibles :</u>

Un serveur nous a été mis à disposition, il s'agit d'un HP BL460C G8 (Blade)dans un HP C7000. Nous disposons d'un accès IPMI (ILO) à ce serveur. Un hyperviseur ESXI est installé sur celui-ci.

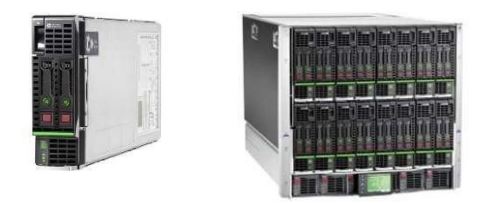

Ci-dessus à gauche le serveur HP BL460C G8 mis à disposition, il s'agit d'une lame qui s'insère dans un châssis ici un HP C7000 (à droite) qui comporte 16 lames.

# Description de l'existant :

Une FTO Orange est présente sur le site, la box orange (avec IP publique) a été installée et configurée. Un HP C7000 est présent dans la baie réseau de l'entreprise, une lame HP BL460C G8 installer sous ESXI nous ai mis à disposition pour nos besoins.

#### Délais :

Nous devons intervenir le 16/01/2022 pour la mise en place du réseau, nous disposons de la journée entière pour cette mission, notre journée commence à 10h et finis à 18h.

Voici ci-dessous un diagramme de Gantt qui représente l'avancement de la mission :

|               | 10h | 14h | 18h |
|---------------|-----|-----|-----|
| Installation  |     |     |     |
| de pfsense    |     |     |     |
| Configuration |     |     |     |
| de pfsense et |     |     |     |
| du NAT        |     |     |     |
| Mise en       |     |     |     |
| place du      |     |     |     |
| DHCP, DNS,    |     |     |     |
| règle de      |     |     |     |
| pare-feu      |     |     |     |
| TEST          |     |     |     |

#### Pfsense :

#### Installation :

PfSense est un système d'exploitation open source ayant pour but la mise en place de routeur/pare-feu basé sur le système d'exploitation FreeBSD.

Pour son installation nous allons télécharger l'ISO de pfsense sur leur site officiel dans l'onglet download :

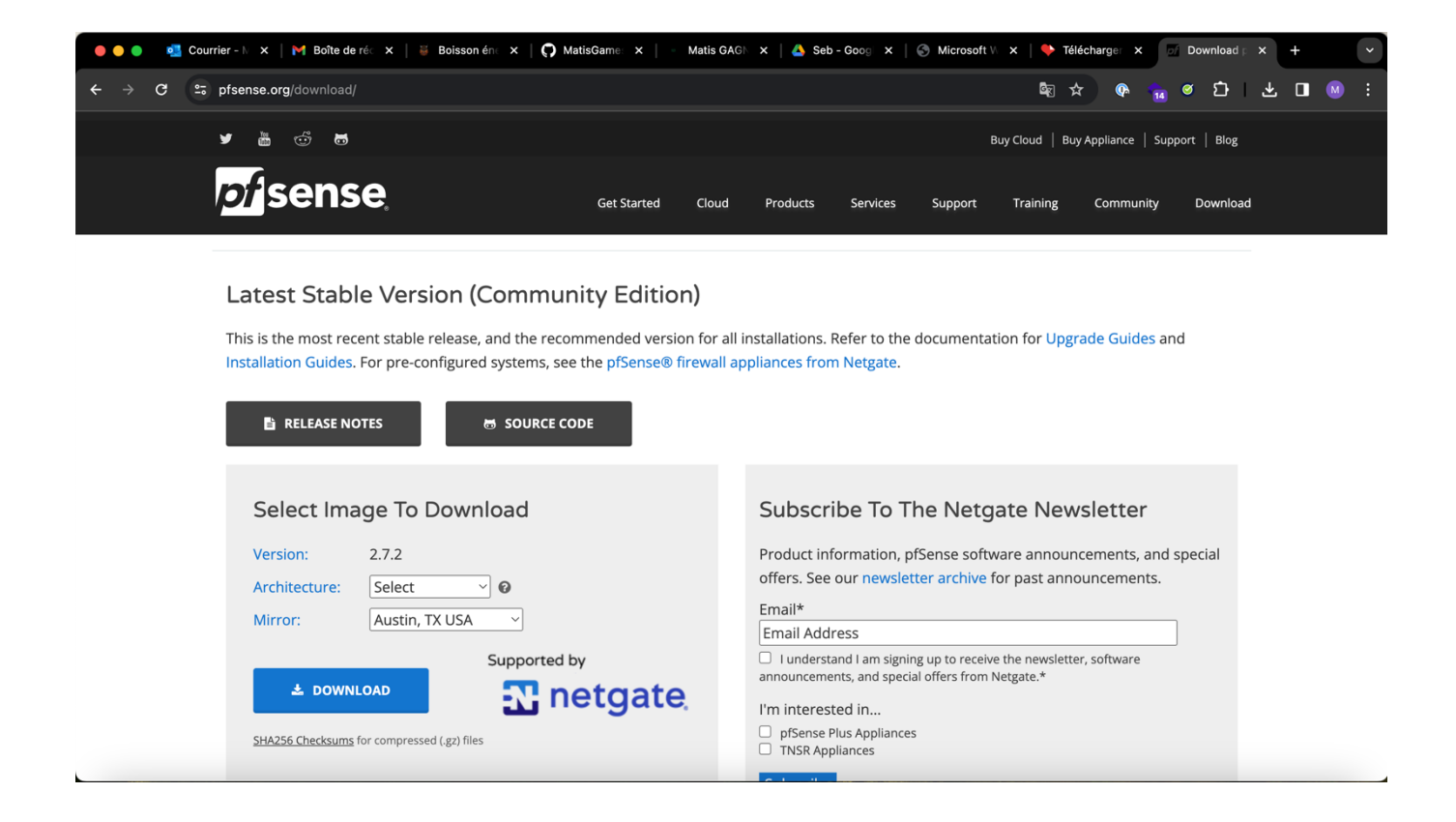

Pour notre routeur pfsense nous avons besoin de 2 cartes réseau sur notre machine virtuelle, une pour le WAN (réseau privé) et une deuxième pour le LAN (réseau local) nous allons mettre en place un NAT entre ces deux réseaux.

Nous devons donc installer une carte réseau qui sera utilisée pour le réseau WAN et une seconde carte réseau qui sera elle utilisée pour le réseau LAN. Le WAN est le réseau public ici 192.168.1.0, il s'agit du réseau LAN de notre routeur orange.

Le LAN est le réseau local ici 192.168.10.0 Une fois nos deux cartes réseau installées, nous pouvons démarrer l'installation de PfSense.

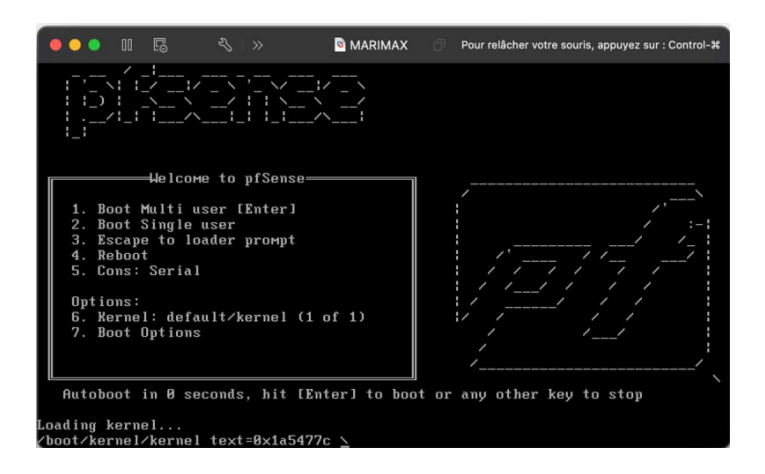

Nous complétons l'installation en entrant différents paramètres.

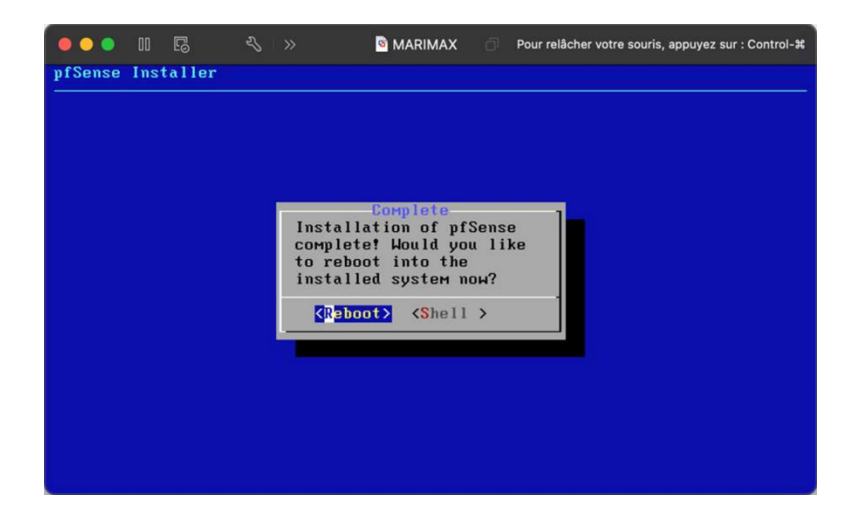

# Configuation du NAT :

NAT (Network Address Translation) est un processus de modification des adresses IP et des ports source et de destination. La traduction d'adresses réduit le besoin d'adresses publiques IPv4 et masque les plages d'adresses réseau privées.

Le processus est généralement effectué par des routeurs ou des pare-feux.

Pour cela nous allons premièrement référencer l'interface LAN et WAN, dans notre cas l'interface em0 correspond à l'interface LAN (192.168.10.0) et l'interface em1 correspond à l'interface WAN (192.168.1.30).

Nous devons ensuite assigner les IP aux interfaces. Nous commençons avec l'interface WAN, nous lui attribuions une IP du réseau LAN de la box orange, nous renseignons l'IP locale de la box orange en tant que IPV4 upstream gateway :

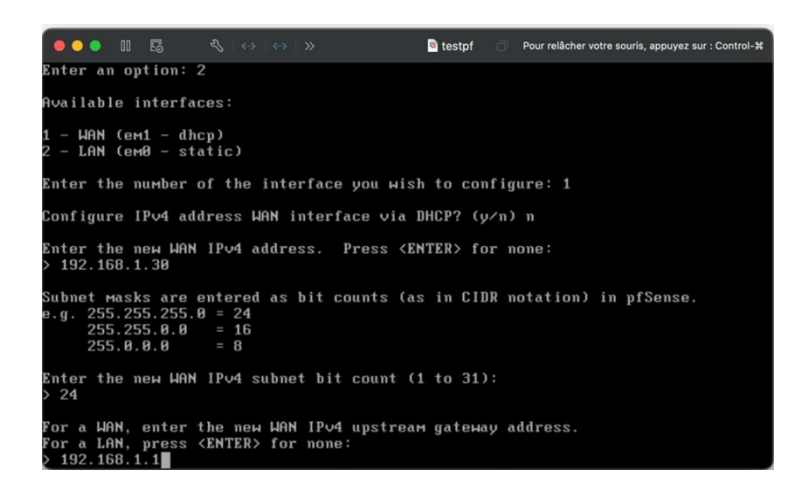

Nous configurons ensuite l'interface du LAN avec l'IP 192.168.10.1 :

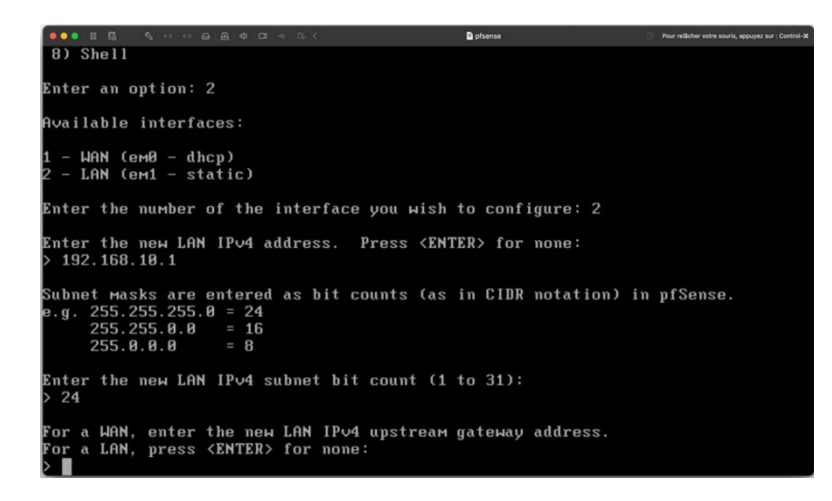

Notre NAT est maintenant configuré et nous pouvons depuis le réseau local accéder au réseau public.

# **Configuration DHCP & DNS :**

Le DHCP (Dynamic Host Configuration Protocol) est un protocole réseau dont le rôle est d'assurer la configuration automatique des paramètres IP d'une station ou d'une machine, notamment en lui attribuant automatiquement une adresse IP et un masque de sous-réseau.

Le Domain Name System ou DNS est un service informatique distribué utilisé qui traduit les noms de domaine Internet en adresse IP ou autres enregistrements.

Pour la configuration du DHCP et du DNS nous avons besoin d'accéder à l'interface WEB de pfsense qui est accessible depuis le réseau local, pour cela nous allons donc utiliser un des ordinateurs présents dans ce réseau et via un navigateur accédez à 192.168.10.1. Il n'y a pas encore de DHCP nous devons donc paramétrer les réglages réseau de l'ordinateur utilisé à la main.

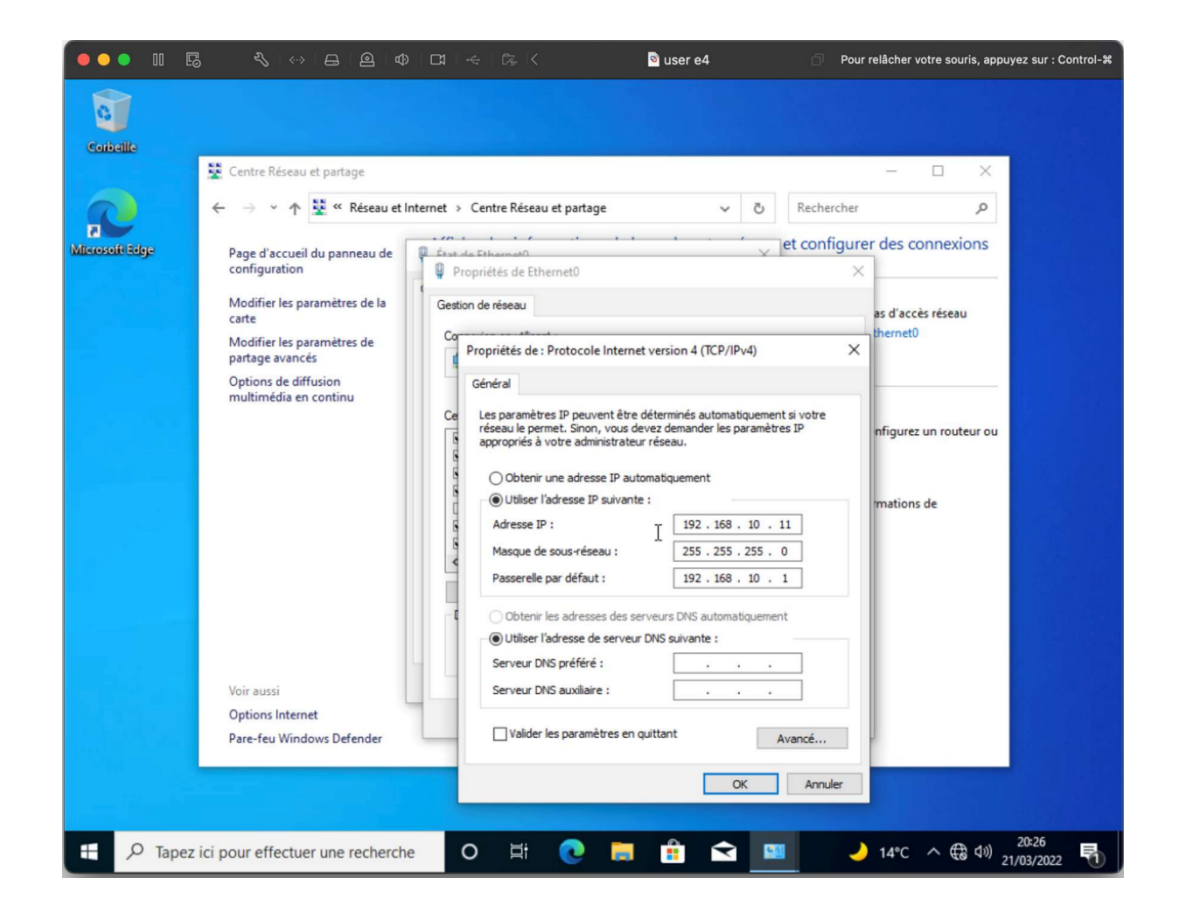

Sur l'interface web de pfsense nous rendons dans « services » puis dans « DHCP server » nous y entrons différents paramètres et notamment la plage d'adresses IP que nous souhaitons attribuer en DHCP.

| of pfSense.home.arpa | - Services: DI X +                                                                                                    |                                                                     |                               |          |          | -     | đ |  |
|----------------------|----------------------------------------------------------------------------------------------------|---------------------------------------------------------------------|-------------------------------|----------|----------|-------|---|--|
| -> C 🔺               | Non sécurisé   https://192.168.10.1/services_dhcp.ph                                                                                                    | np                                                                  | යන                            | έõ       | £≞       | 1     |   |  |
|                      |                                                                                                    |                                                                     |                               |          |          |       |   |  |
| -                    |                                                                                                    |                                                                     |                               |          |          |       |   |  |
| eneral Options       |                                                                                                    |                                                                     |                               |          |          |       |   |  |
| Enable               | Enable DHCP server on LAN interface                                                                                                    |                                                                     |                               |          |          |       |   |  |
| BOOTP                | Ignore BOOTP queries                                                                                                    |                                                                     |                               |          |          |       |   |  |
| Deny unknown         | Allow all clients                                                                                                    | ~                                                                   |                               |          |          |       |   |  |
| citents              | When set to Allow all clients, any DHCP client will get an IP address within this scope/range on this interface. If set to Allow<br>known clients from any getratee, any DHCP client with a NAC address listed on any scope(s)/interface(s) will get an IP<br>address. If set to Allow known clients from only this interface, only MAC addresses listed below (i.e. for this interface) will<br>get an IP address within this scope/range. |                                                                     |                               |          |          |       |   |  |
| Ignore denied        | Denied clients will be ignored rather than rejected                                                                                                    | ed.                                                                 |                               |          |          |       |   |  |
| clients              | This option is not compatible with failover and can                                                                                                    | not be enabled when a Failove                                       | r Peer IP addre               | ss is co | onfigure | d.    |   |  |
| Ignore client        | If a client includes a unique identifier in its DHCI                                                                                                    | P request, that UID will not be                                     | recorded in its               | lease.   |          |       |   |  |
| identifiers          | This option may be useful when a client can dual be<br>address. Note that the resulting server behavior vio                                                                                                    | oot using different client ident<br>lates the official DHCP specifi | ifiers but the si<br>ication. | ame har  | dware (  | (MAC) |   |  |
| Subnet               | 192.168.10.0                                                                                                    |                                                                     |                               |          |          |       |   |  |
| Subnet mask          | 255.255.255.0                                                                                                    |                                                                     |                               |          |          |       |   |  |
| Available range      | 192.168.10.1 - 192.168.10.254                                                                                                    |                                                                     |                               |          |          |       |   |  |
|                      | 102 168 10 10                                                                                                    | 102 168 10 24                                                       | 5                             |          |          |       |   |  |
| Range                | 192.100.10.10                                                                                                    | 192.100.10.240                                                      |                               |          |          |       |   |  |

Nous configurons ensuite le serveur DNS qui sera attribué, ici nous utiliserons les serveurs DNS de Google (8.8.8.8) en serveur numéro 1 et ceux de clouflare (1.1.1.1) en 2ème serveur DNS.

Le DNS Google permet de minimiser les latences entre la demande de résolution d'un domaine et l'envoi de son IP au client. La couverture des serveurs DNS Google est presque globale afin de placer physiquement un serveur de noms le plus près possible de l'utilisateur qui en fait la demande.

| pfSense.home.arpa | - Services: DI × +                                |                                                              |                                  |                            | -            | Ċ     |
|-------------------|---------------------------------------------------|--------------------------------------------------------------|----------------------------------|----------------------------|--------------|-------|
| C 🔺               | Non sécurisé   https://1                          | 92.168.10.1/services_dhcp.ph                                 | np.                              | ab 10                      | <u>^</u> ⊕   | (8    |
| ditional Pools    |                                                   |                                                              |                                  |                            |              |       |
| Add               | + Add pool                                        |                                                              |                                  |                            |              |       |
|                   | If additional pools of a                          | ddresses are needed inside o                                 | of this subnet outside the abov  | e Range, they may be sp    | cified here  |       |
|                   |                                                   |                                                              |                                  |                            |              |       |
|                   | Pool Start                                        | Pool End                                                     | Description                      | Action                     | 8            |       |
|                   | _                                                 |                                                              |                                  |                            |              |       |
| vers              |                                                   |                                                              |                                  |                            |              |       |
| WINS servers      | WINS Server 1                                     |                                                              |                                  |                            |              |       |
|                   |                                                   |                                                              |                                  |                            |              |       |
|                   | WINS Server 2                                     |                                                              |                                  |                            |              |       |
| DNS servers       | 8.8.8.8                                           |                                                              |                                  |                            |              |       |
|                   |                                                   |                                                              |                                  |                            |              |       |
|                   | 1.1.1.1                                           |                                                              |                                  |                            |              |       |
|                   | DNS Server 3                                      |                                                              |                                  |                            |              |       |
|                   | 1                                                 |                                                              |                                  |                            |              |       |
|                   | DNS Server 4                                      |                                                              |                                  |                            |              |       |
|                   | Leave blank to use the<br>servers configured on t | system default DNS servers:<br>the System / General Setup of | this interface's IP if DNS Forw  | varder or Resolver is enab | led, otherw  | ise   |
|                   | oct tero consignico enti-                         | ane oyutanı y benerar berap p                                | oge.                             |                            |              | -     |
| API               |                                                   |                                                              |                                  |                            |              |       |
| OMAPI Port        | OMAPI Port                                        |                                                              |                                  |                            |              |       |
|                   | Set the port that OMAP                            | PI will listen on. The default p                             | ort is 7911, leave blank to disa | able.Only the first OMAPI  | configuratio | on is |

## <u>Règles de pare-feu :</u>

Nous allons tout d'abord déplacer notre pfsense dans la DMZ (Zone démilitarisée) du routeur orange pour qu'il soit accessible depuis l'extérieur.

Madnot souhaite pouvoir accéder en SSH à son serveur debian à distance depuis le réseau public, ne disposant pas d'adresses IP publiques supplémentaires, nous allons créer une règle qui redirigera les requêtes sur l'IP WAN vers l'IP local du serveur, nous allons aussi créer une redirection de port pour ajouter une couche de sécurité.

La connexion SSH se fera sur le port 4242 de l'IP 192.168.1.30 qui sera redirigé sur le port 22 de l'IP 192.168.10.69 (serveur debian).

Pour effectuer cette redirection, nous devons créer une règle dans le NAT, la voici ci dessous :

| ) • II E             | <\\⇔ ⊖ @ 4                            |                            | 🖻 us               | ere4         | <ul> <li>Pour relâcher votre souris, a</li> </ul> | ppuyez sur : C | ontrol-3 |
|----------------------|---------------------------------------|----------------------------|--------------------|--------------|---------------------------------------------------|----------------|----------|
| of pfSense.home.arpa | - Firewall: N/ × +                    |                            |                    |              |                                                   | - 0            | ×        |
| → C ▲                | Non sécurisé   https://1              | 92.168.10.1/firewall_nat   | _edit.php?after=-1 |              | 38 to to                                          | ۵              |          |
| of sense Syste       | em • Interfaces • Fi                  | rewall + Services +        | VPN - Status       | - Diagno     | ostics + Help +                                   | G              | •        |
| MMUNITY EDITION      |                                       |                            |                    |              |                                                   |                |          |
| Firewall / NAT       | / Port Forward                        | / Edit                     |                    |              |                                                   | 0              |          |
|                      |                                       |                            |                    |              |                                                   |                |          |
| Edit Redirect Ent    | ry                                    |                            |                    |              |                                                   |                |          |
| Disabled             | <ul> <li>Disable this rule</li> </ul> |                            |                    |              |                                                   |                |          |
| No RDR (NOT)         | Disable redirection                   | for traffic matching this  | rule               |              |                                                   |                |          |
|                      | This option is rarely ne              | eded. Don't use this wit   | hout thorough kno  | wledge of    | the implications.                                 |                |          |
| Interface            | WAN                                   |                            | ~                  |              |                                                   |                |          |
|                      | Choose which interfac                 | e this rule applies to. In | most cases "WAN    | " is specifi | ed.                                               |                |          |
| Address Family       | IPv4                                  |                            | ~                  |              |                                                   |                |          |
|                      | Select the Internet Pro               | tocol version this rule a  | oplies to.         |              | De                                                |                |          |
| Protocol             | TCP                                   |                            | ~                  |              |                                                   |                |          |
|                      | Choose which protoco                  | I this rule should match   | In most cases "T   | CP" is spec  | sified.                                           |                |          |
| Source               | Display Advanced                      |                            |                    |              |                                                   |                |          |
| Destination          | <ul> <li>Invert match.</li> </ul>     | WAN address                |                    | *            |                                                   | / ~            |          |
|                      |                                       | Туре                       |                    |              | Address/mask                                      |                |          |
|                      |                                       |                            |                    |              |                                                   |                |          |
| Destination port     | Other 🗸                               | 4242                       | Other              | ~            | 4242                                              |                |          |

|                                                       | mapping a single por                                                                                                    | t.                                                                                          |                                                                 |                                      |                              |                 |            |          | -    |  |
|-------------------------------------------------------|----------------------------------------------------------------------------------------------------|---------------------------------------------------------------------------------------------|-----------------------------------------------------------------|--------------------------------------|------------------------------|-----------------|------------|----------|------|--|
| Redirect target IP                                    |                                                                                                    | Single host                                                                                 |                                                                 | ~                                    | 192.168.1                    | 10.69           |            |          |      |  |
|                                                       |                                                                                                    | Туре                                                                                        |                                                                 |                                      | Address                      |                 |            |          |      |  |
|                                                       | Enter the internal IP a<br>In case of IPv6 addre<br>i.e. it is not possible t                                                                 | address of the server<br>esses, in must be fron<br>to redirect from link-k                  | on which to map th<br>n the same "scope",<br>ocal addresses sco | e ports. e.g.: 1<br>pe (fe80:*) to l | 92.168.1.12<br>ocal scope (: | for IPv4<br>:1) |            |          |      |  |
| Redirect target port                                  | SSH                                                                                                    |                                                                                             | ~                                                               |                                      |                              |                 |            |          |      |  |
|                                                       | Port Custom                                                                                                    |                                                                                             |                                                                 |                                      |                              |                 |            |          |      |  |
|                                                       | This is usually identic                                                                                                    | cal to the "From port"                                                                      | above.                                                          |                                      |                              |                 |            |          |      |  |
| Description                                           | SSH                                                                                                    |                                                                                             |                                                                 |                                      |                              |                 |            |          |      |  |
| Description                                           | SSH<br>A description may be                                                                                                    | entered here for adn                                                                        | ninistrative referenc                                           | e (not parsed)                       | ).                           |                 |            |          |      |  |
| Description<br>No XMLRPC Sync                         | SSH<br>A description may be                                                                                                    | entered here for adn<br>ally sync to other CAR                                              | ninistrative referenc                                           | e (not parsed)                       | ).                           |                 |            |          |      |  |
| Description<br>No XMLRPC Sync                         | SSH<br>A description may be<br>Do not automatic<br>This prevents the rul<br>being overwritten on                                              | entered here for adn<br>ally sync to other CAF<br>e on Master from aut<br>Slave.            | ninistrative reference<br>RP members<br>omatically syncing      | e (not parsed)<br>to other CARP      | ).<br>members. Tl            | his does NC     | DT prevent | the rule | from |  |
| Description<br>No XMLRPC Sync<br>NAT reflection       | SSH<br>A description may be<br>Do not automatic<br>This prevents the rul<br>being overwritten on<br>Use system default                        | entered here for adn<br>ally sync to other CAF<br>e on Master from aut<br>Slave.            | ninistrative reference<br>RP members<br>omatically syncing      | e (not parsed)                       | ).<br>members. Ti            | his does NC     | DT prevent | the rule | from |  |
| Description No XMLRPC Sync NAT reflection Filter rule | SSH<br>A description may be<br>Do not automatic<br>This prevents the rul<br>being overwritten on<br>Use system default<br>Add associated filt | entered here for adn<br>ally sync to other CAI<br>e on Master from aut<br>Slave.<br>er rule | ninistrative reference<br>RP members<br>omatically syncing      | e (not parsed)                       | ).<br>members. Ti            | his does NC     | DT prevent | the rule | from |  |

#### <u>Règles de pare-feu :</u>

#### Test DHCP & DNS :

Pour tester le fonctionnement du DHCP nous nous rendons sur un des ordinateurs présents dans le réseau local, nous nous rendons ensuite dans les paramètres de la carte réseau de celui-ci nous sélectionnons DHCP. L'ordinateur devrait donc recevoir de la part de notre routeur une adresse IP, le masque de sous réseau ainsi que la passerelle. Il devrait aussi recevoir les 2 serveurs DNS que nous avons précédemment sélectionnés.

| ••• II 🕞                                    |                                                                                                    |                                                                                                    | 🖻 user e4                                                                                                    | Pour rel       | lâcher votre souris                                        | s, appuyez                                      | sur : Con          | itrol-₩  |
|---------------------------------------------|----------------------------------------------------------------------------------------------------|----------------------------------------------------------------------------------------------------|----------------------------------------------------------------------------------------------------|----------------|------------------------------------------------------------|-------------------------------------------------|--------------------|----------|
| pfSense.home.arp                            | a - Services: DF 🗙 🕂                                                                                                   |                                                                                                    |                                                                                                    |                |                                                            | -                                               | Ø                  | $\times$ |
| $\leftarrow \rightarrow$ C $\blacktriangle$ | Non sécurisé   https://192.168.                                                                                        | 10.1/services_dhcp.php                                                                                                    |                                                                                                    | аљ             | tã t≞                                                      | Ē                                               |                    |          |
| COMMUNITY EDITION Syst                      | lem ∓ Interfaces ∓ Firewall •                                                                                          | <ul> <li>Services &lt; VPN </li> </ul>                                                                                                    | Status - Diagnostics -                                                                                                    | • Help •       |                                                            |                                                 | •                  |          |
| Services / DF                               | HCP Server / LA                                                                                                    | de Ethernet0<br>ropriétés de Ethernet0<br>ion de réseau                                                                                                 | ×                                                                                                    | ×              | Co                                                         | <u></u>                                         | •<br>×             |          |
| WAN LAN                                     | Ce                                                                                                    | Propriétés de : Protocole Int<br>Général Configuration alter<br>Les paramètres IP peuvent<br>réseau le permet. Sinon, vo<br>appropriés à votre administ | ernet version 4 (TCP/IPv4)<br>native<br>être déterminés automatiquement s<br>us devez demander les paramètres<br>ateur réseau. | si votre<br>IP |                                                            |                                                 |                    |          |
| General Options                             | 6                                                                                                    | Obtenir une adresse IF                                                                                                    | automatiquement                                                                                                    |                |                                                            |                                                 |                    |          |
| Enable                                      | Enable DHCP serv                                                                                                    | OUtiliser l'adresse IP suiv                                                                                                    | vante :                                                                                                    |                |                                                            |                                                 |                    |          |
| BOOTP                                       | Ignore BOOTP que                                                                                                    | Masque de sous-réseau :                                                                                                    |                                                                                                    |                |                                                            |                                                 |                    |          |
| Deny unknown<br>clients                     | Allow all clients<br>When set to Allow all<br>known clients from a<br>address. If set to Allo<br>get an IP address wit | Passerelle par défaut :<br>Obtenir les adresses d<br>Utiliser l'adresse de ser<br>Serveur DNS préféré :<br>Serveur DNS auxiliaire :                     | es serveurs DNS automatiquement<br>veur DNS suivante :                                                                         |                | this interface.<br>/interface(s) wil<br>w (i.e. for this i | If set to <i>I</i><br>Il get an II<br>nterface) | Allow<br>P<br>will |          |
| Ignore denied<br>clients                    | <ul> <li>Denied clients will be</li> <li>This option is not compatible</li> </ul>                                      | Valider les paramètres                                                                                                    | en quittant Ava                                                                                                    | ancé           | ess is configure                                           | ed.                                             |                    |          |
| Ignore client<br>identifiers                | If a client includes a uniqu<br>This option may be useful wh                                                           | en a client can dual boot                                                                                                    | ок<br>using different client identif                                                                                           | Annuler s      | a lease.<br>same hardware                                  | (MAC)                                           |                    |          |
| ₽ Taper ici pour                            | rechercher                                                                                                    | o 🛱 💽 🖡                                                                                                    | l 🗄 🕿 🌣 🕒                                                                                                    |                | 15℃ ^ Ĝ                                                    | (↓)) 12<br>23/03                                | :20<br>3/2022      | 5        |

Pour vérifier qu'une configuration réseau a bien été attribuée à notre ordinateur, il nous suffit de nous rendre dans l'invite de commande et d'écrire « ipconfig » cette commande permet d'afficher la configuration réseau.

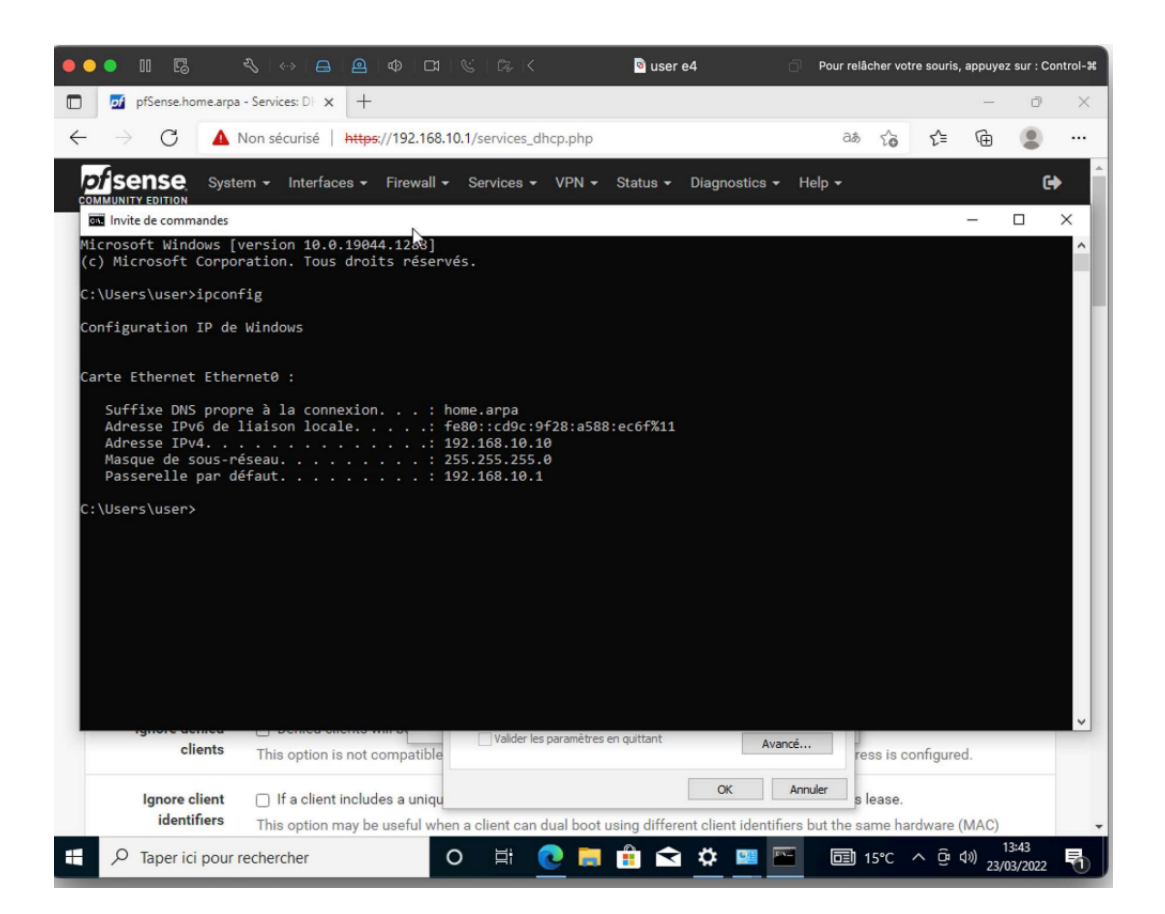

Nous pouvons voir ici que le DHCP à bien fonctionner, notre ordinateur à récupérer une configuration réseau.

#### <u>Test du NAT :</u>

Pour vérifier le bon fonctionnement du DNS que nous avons paramétré nous pouvons via un ping vers un nom de domaine depuis un ordinateur présent dans le réseau local vérifié si le nom de domaine est bien traduit en adresse IP, ici nous allons effectuer un ping vers google.fr.

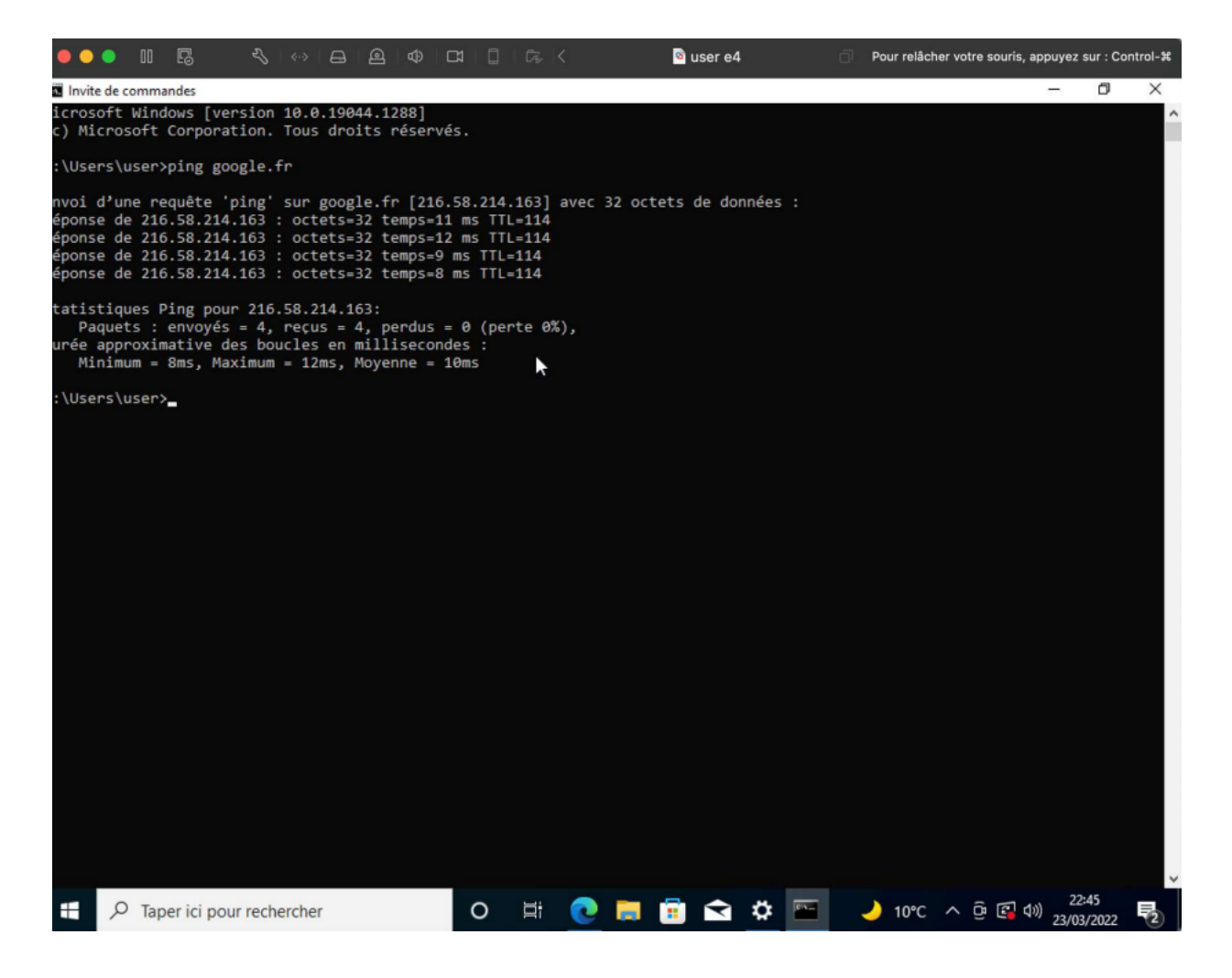

Nous pouvons voir ci-dessus que le nom de domaine a bien été traduit en adresse IP et que nous obtenons une réponse à notre ping, le DHCP a donc bien fourni le serveur DNS souhaité et celui-ci est fonctionnel.

#### Test de la règle de pare-feu :

Pour permettre à Madnot d'accéder à son serveur à distance, nous avons mis en place une règle NAT qui redirige les requêtes sur l'IP WAN sur le port 4242 vers le port 22 sur l'IP locale de leur serveur. Pour tester le fonctionnement de la règle, il nous suffit d'essayer de nous connecter en SSH sur l'IP WAN et sur le port 4242 via un ordinateur extérieur au réseau.

De plus le serveur pfsense est en DMZ nous pouvons donc directement envoyer une requête SSH a notre IP publique (104.28.54.13) qui sera redirigée vers le pfsense qui lui-même redirigera la requête vers notre serveur.

ssh user@104.28.54.13 -p 4242

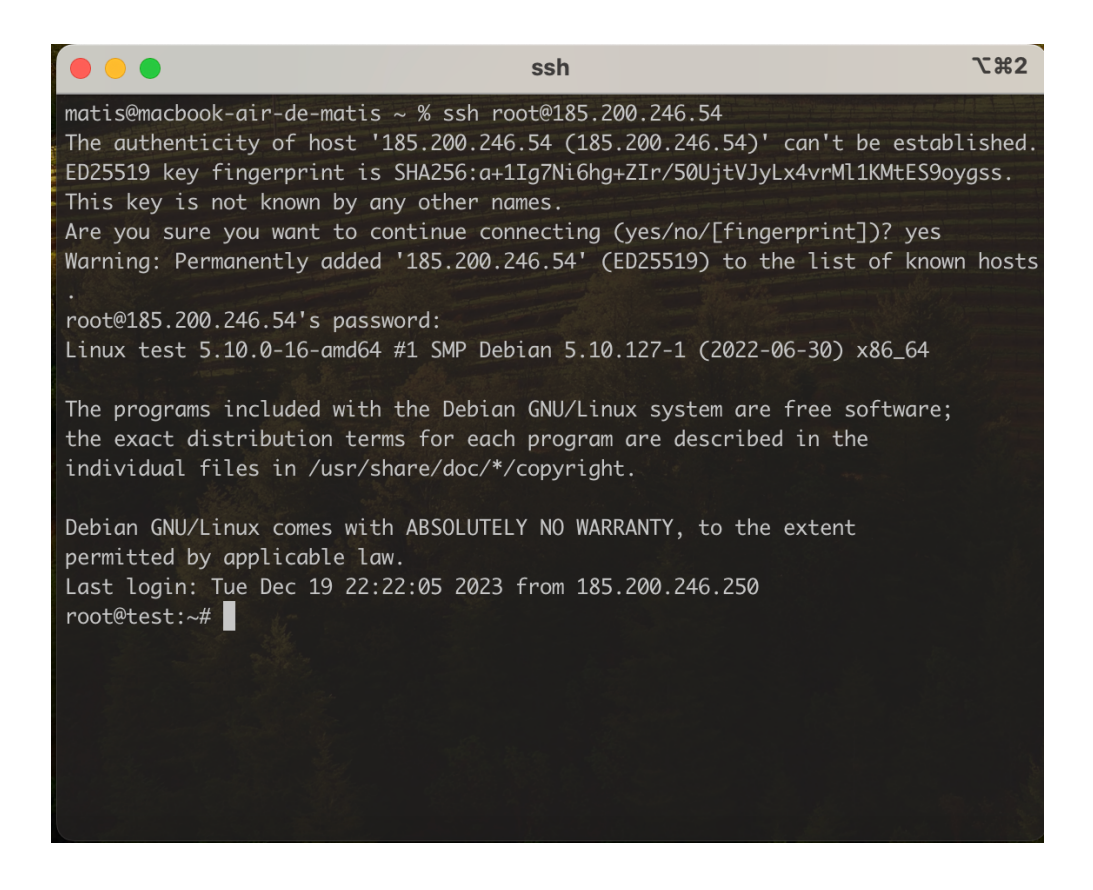

Nous pouvons voir que depuis un ordinateur sur un réseau extérieur à celui de l'entreprise nous accédons bien en SSH au serveur de l'entreprise. Notre règle ainsi que notre redirection de port sont fonctionnelles.

#### <u>Bilan</u>

Cette mission m'a permis d'appliquer mes connaissances en termes de conception ainsi que de mise en place d'une infrastructure, en effet la création de cette infrastructure a nécessité des connaissances dans plusieurs domaines, notamment en systèmes et en réseau.

Cela m'a aussi permis de découvrir pfsense qui est un routeur virtuel et qui dans notre cas répondait parfaitement à notre besoin. Mes recherches autour de celui-ci m'ont énormément apporté en termes de connaissance réseau.

Cette mission m'a aussi permis d'apprendre à solutionner un besoin en apportant une solution, ici la problématique d'accéder au serveur à distance m'a amené à faire des recherches qui m'ont amené jusqu'à la solution que nous avons mise en place.